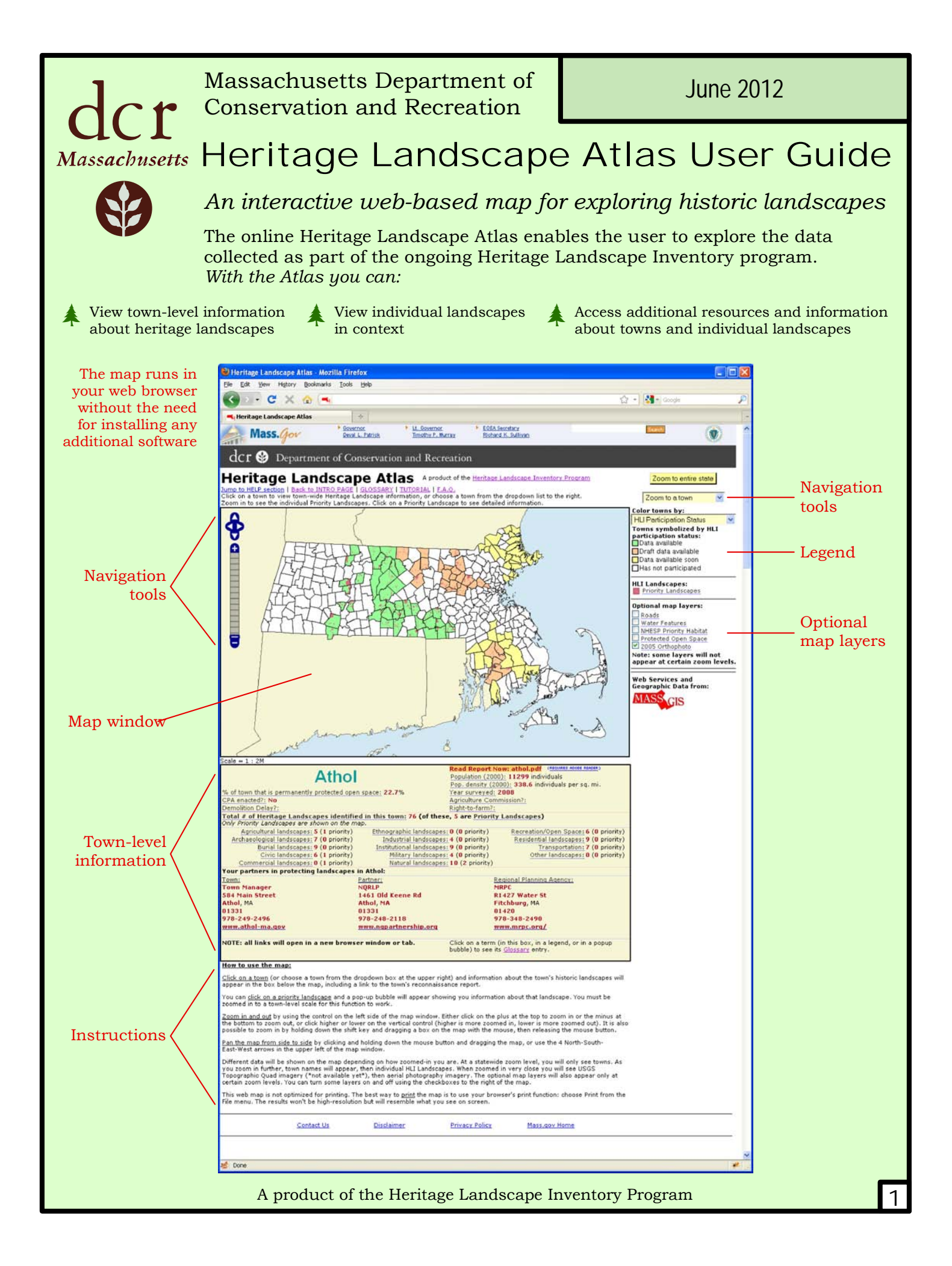

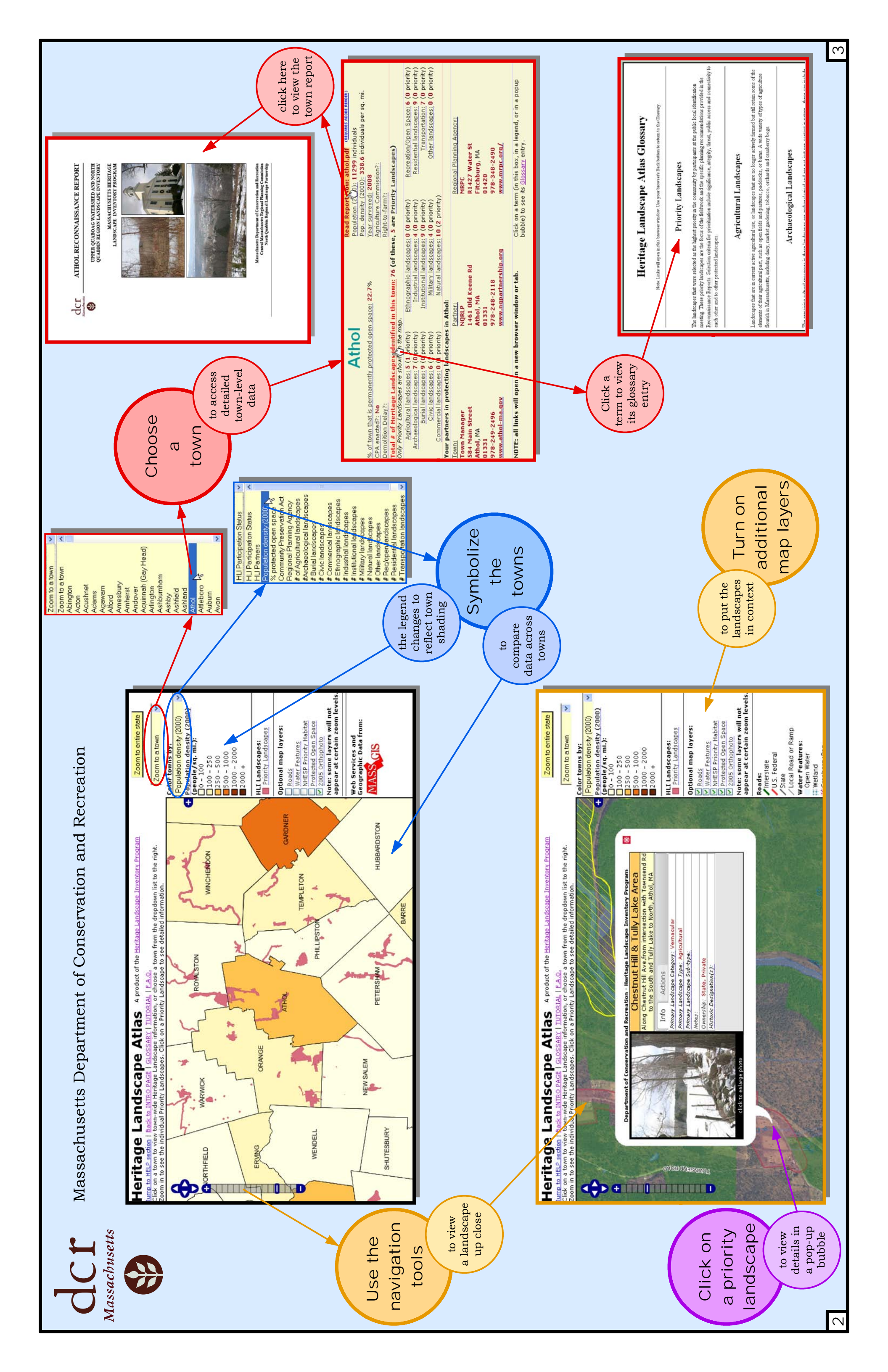

## Visit the Heritage Landscape Atlas at:

http://www.mass.gov/dcr/stewardship/histland/atlas.htm

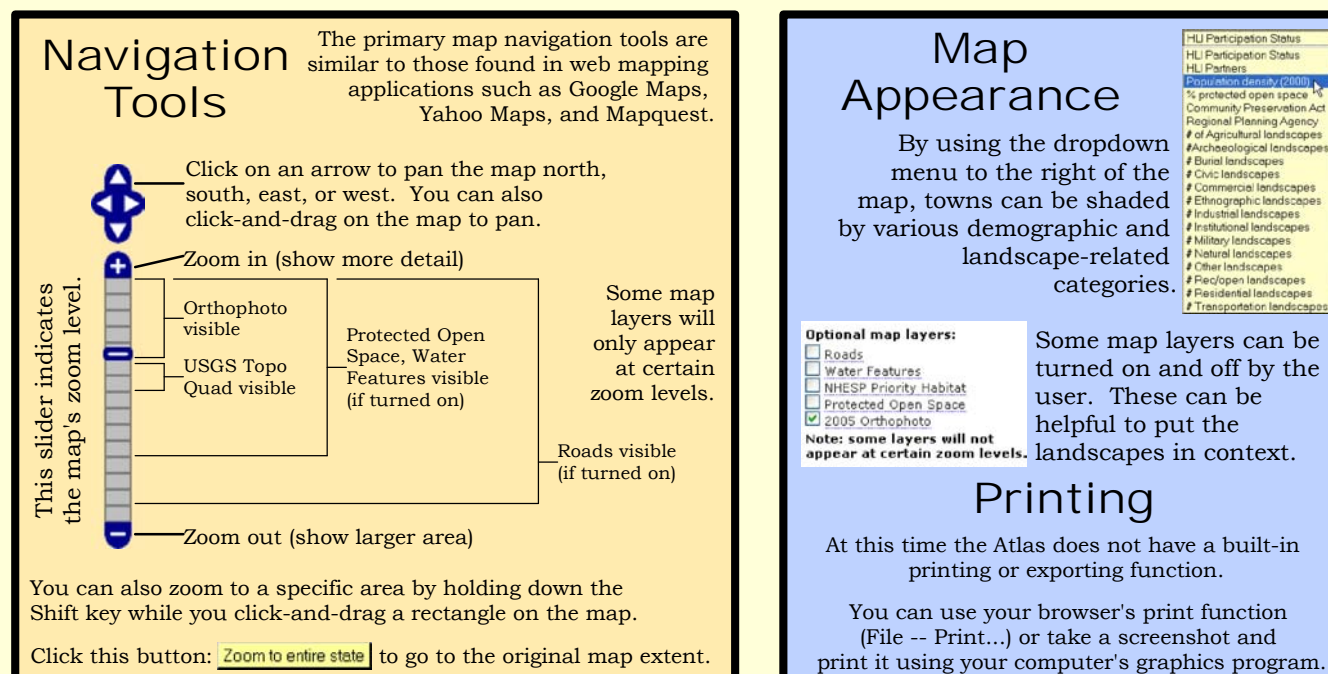

## Town Information

Choosing a town from the town dropdown list: Zoom to a town (or just clicking on a town on the map) will bring up town-level information in the box below the map.

and bylaw information \*Heritage Landscape summarv information Contact information

Demographic

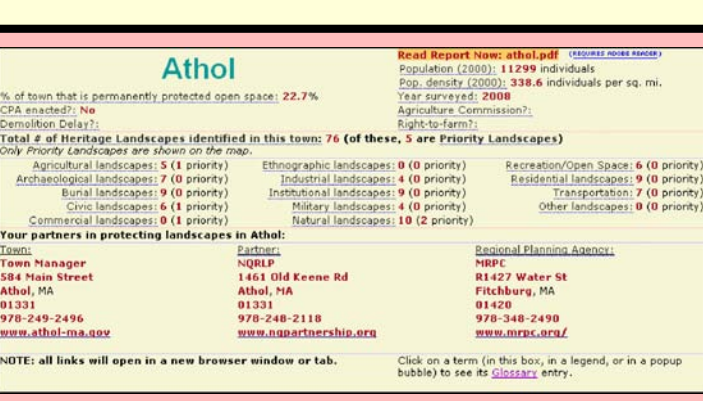

×

NOTE: the landscape totals listed in this section are for all landscapes identified at a public meeting. Only landscapes that were selected as Priority" are shown individually on the map. More towns' data will become available as data entry is completed and as more towns participate

## Landscape Information

Clicking on a landscape (red shapes on the map) will bring up detailed information in a pop-up bubble. You can click on the photo thumbnail to enlarge it.

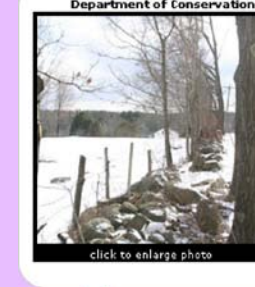

nt of Conservation and Recreation - Heritage Landscape Inventory Program Chestnut Hill & Tully Lake Area ong Chestnut Hill & Form intersection with Townsend Ro to the South and Tully Lake to North, Athol, MA Info Actions Primary Landscape Category: Vernacular Primary Landscape Type: Agricultural mary Landscape Sub-type: otes: wnership: State, Private Historic Designation(s):

Name and location of the Priority Landscape

Two tabs of additional Priority Landscape information, including recommended actions

> "Actions Taken" will be filled in as recommendations are implemented.

eological lan

ransportation landscapes

The data in the Heritage Landscape Atlas is intended for comparative analysis and/or planning use only and should not be used for regulatory purposes. Boundaries of the priority heritage landscapes are approximate and do not reflect or convey any legal protection status nor trigger any regulatory review.

To reduce unintended clicks, this function is disabled

when you are zoomed out beyond a regional extent.

Web services and geographic data provided by the Office of Geographic Information (MassGIS): mass.gov/mgis

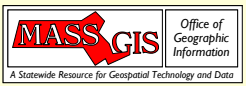